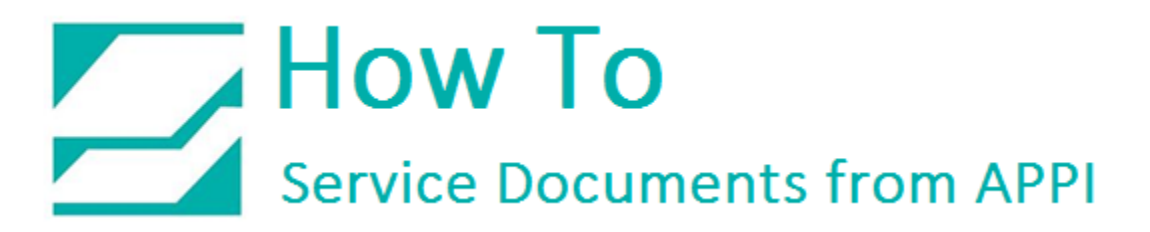

#### Document: #HT000132

Document Title: Zebra Wired and Wireless Network Setup

Product(s): T-375 & T-1000

#### Navigating this document:

Every chapter in this guide is available to click in the following Table of Contents, or clicking the Bookmarks in Adobe Reader (Other PDF readers will have a similar bookmark option).

#### Contents

| ntroduction                       | 2  |
|-----------------------------------|----|
| Ethernet setup                    | 3  |
| Ni-Fi setup                       | 5  |
| ۲375: Print Network Label         | 11 |
| ۲-1000 Print Network Label        | 12 |
| Ping Connection Test              | 14 |
| abelView Setup                    | 15 |
| ZDesigner Printer Driver Settings | 17 |

#### Introduction

The Zebra Xi4 printer on the T-1000 can be set up with both Ethernet (wired network) and Wi-Fi (wireless network) card connected. However, only one of them can be active at any given time. This allows for them to share a static IP. If you set them up via DHCP (automatic IP address assignment by the network), they will get separate IP addresses.

This difference will come into consideration when setting up your computer for printing.

If they have different IP addresses, you will end up having to set up two printers in Windows, or go into the printer setup in your labeling software and change IP address every time the printer switches from wired to wireless. This would typically happen if the bagger is on a cart, and it gets moved from its "wired" spot to a different part of the facility, and needs to use wireless card to access the network.

The IT department can set up both cards with the same IP address. This way, there would be only one printer to choose in Windows, and you can print to the same printer from your labeling software without regard to whether the printer is connected via Ethernet or Wi-Fi.

The printer will connect to whatever network is available. It will choose Ethernet first if present. If you need to plug in or unplug the Ethernet cable, turn the bagger off first, then back on again after plugging/unplugging.

### Ethernet setup

Zebra Setup Utilities (ZSU) is available for download <u>here</u>.

Turn off your Bagger, and connect your Ethernet cable to the Ethernet port on the back of the Bagger. Turn the Bagger on again.

Install ZSU on a computer that is connected to the printer via USB cable (such as a laptop).

If you are installing a printer driver at the same time, the printer settings are at the end of this document.

|               | ZDesigner 110X-4 20                       | 3 de Tores (Cop                          | igner 110Xi4 203 dpi | Install New Printer                                      |
|---------------|-------------------------------------------|------------------------------------------|----------------------|----------------------------------------------------------|
|               |                                           |                                          | 02                   | Refrech Printer List                                     |
|               | (Copy 2)<br>US800.3                       | s api                                    | y 3)<br>06           |                                                          |
|               | ZDesigner 110Xi4 20                       | 3 dpi 👘 ZDes                             | igner 110%i4 203 dpi |                                                          |
|               | (Copy 4)<br>USB007                        | USB0                                     | 95)<br>08            |                                                          |
|               |                                           |                                          |                      |                                                          |
| Printer Confi | iguration<br>ifigure the selected printer |                                          |                      |                                                          |
| 1.00          |                                           |                                          |                      |                                                          |
| -             |                                           |                                          |                      |                                                          |
| -             | 👫 Configure Printe                        | er Settings                              | Townload Fo          | nts and Graphics                                         |
| ~             | Configure Printe                          | t Quality                                | 🛒 Download Fo        | nts and Graphics<br>tinter Tools                         |
| ~             | Configure Printe                          | tr Settings<br>t Quality<br>Connectivity | Townload Fo          | nts and Graphics<br>tinter Tools<br>ication With Printer |
| ~             | Configure Printe                          | t Quality<br>Connectivity                | Nopen Commun         | nts and Graphics<br>rinter Tools<br>ication With Printer |

Open ZSU. Once set up with ZSU, make sure the printer is highlighted, and click *Configure Printer Connectivity*.

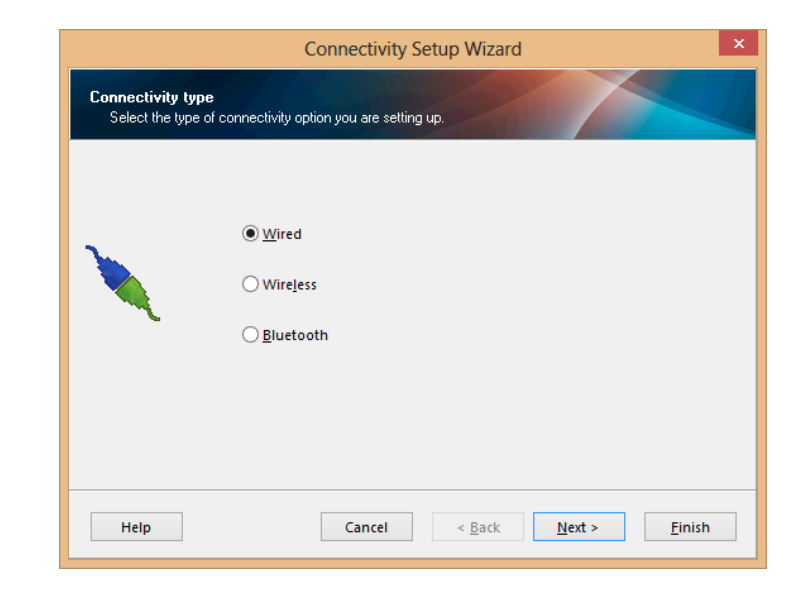

This window will appear.

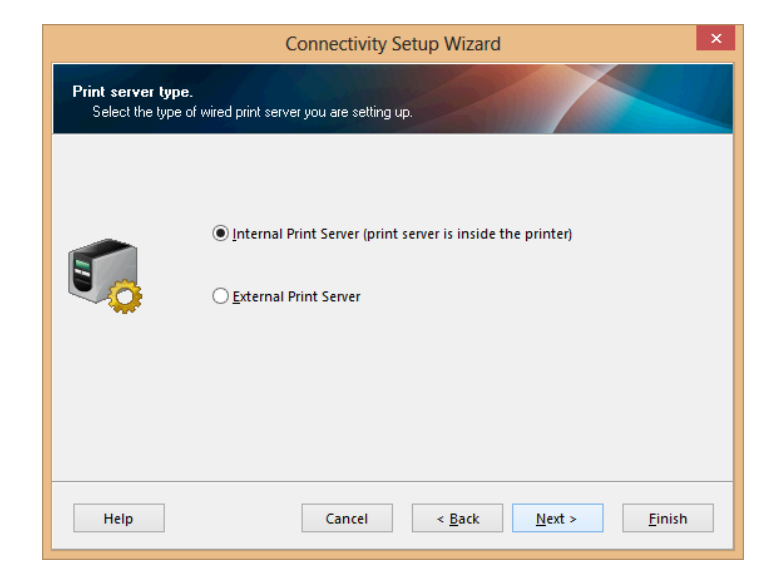

Click Next.

Choose DHCP or Static.

If setting up Static, fill in necessary info in IP Settings, like in the example on the right. Use numbers that will work on your network.

Hostname can be anything. T1000Bagger is just a suggestion.

|                              | Connectivity Setup Wizard                                                                                                    |
|------------------------------|----------------------------------------------------------------------------------------------------|
| IP address<br>Select how you | u want the Print Server to obtain an IP address.                                                                                                    |
|                              | ○ DHCP         ● Static         Hostname:       T1000Bagger         IP Settings         IP Address:       192       168       000       149         Subnet mask:       255       255       248       0         Default gateway:       10       87       95       254 |
| Help                         | Cancel < <u>B</u> ack <u>N</u> ext > <u>F</u> inish                                                                                                    |

| Connectivity Setup Wizard                                                                                                    | × |
|----------------------------------------------------------------------------------------------------|---|
| Final stream.<br>These settings will be sent to the printer or saved to a file.                                                             |   |
| ^XA<br>^ND2,P,192.168.000.149,255.255.248.0,10.87.95.254<br>^NBC<br>^NC1<br>^NPP<br>^NINT1000Bagger<br>^XZ<br>^XA<br>^JUS<br>^XZ<br>^XA<br> | ~ |
| Help     Cancel     < Back     Next >                                                                                                    | ו |

Click Next

Click Finish.

Allow 5 to 10 minutes for this to take effect.

Confirm settings by printing a Network Label.

|                                      | Connectivity Setup Wizard                                  | ×  |
|--------------------------------------|------------------------------------------------------------|----|
| <b>Send data.</b><br>Send connectivi | ty configuration commands to printer or save it to a file. |    |
|                                      | ● Printer<br>○ File<br>File name:                          |    |
| Help                                 | Cancel < <u>B</u> ack <u>N</u> ext > <u>F</u> ini          | sh |

#### Wi-Fi setup

Zebra Setup Utilities (ZSU) is available for download here.

Turn your bagger off. If you have an Ethernet cable connected, disconnect it now, and restart the bagger.

Install ZSU on a computer that is connected to the printer via USB cable (such as a laptop).

If you are installing a printer driver at the same time, the ZDesigner printer settings are at the end of this document.

Open ZSU.

Once set up with ZSU, make sure the printer is highlighted, and click *Configure Printer Connectivity*.

This window will appear.

Click Wireless.

| ters                   |                                                                               |                                                                                                   |                                 |                                     |               |                                  |                                                         |
|------------------------|-------------------------------------------------------------------------------|---------------------------------------------------------------------------------------------------|---------------------------------|-------------------------------------|---------------|----------------------------------|---------------------------------------------------------|
| The list t             | elow displays                                                                 | installed printers. T                                                                             | lo configure a p                | printer, select it                  | and choose on | e of the o                       | configuration options below                             |
|                        |                                                                               |                                                                                                   |                                 | ) ZDesigner 110                     | 2Xi-4 203 dpi | ^                                | Install New Printer                                     |
|                        | USB00                                                                         | ner 11004 203 upt<br>I                                                                            |                                 | (Copy 1)<br>USB002                  |               |                                  | 📕 Uninstall Printer                                     |
| 1                      | ZDesig<br>(Copy<br>USB00                                                      | ner 110Xi4 203 dpi<br>2)<br>3                                                                     | r                               | ZDesigner 110<br>(Copy 3)<br>USB006 | 0Xi4 203 dpi  |                                  | Refresh Printer List                                    |
|                        | ZDesig<br>(Copy<br>USB00                                                      | ner 110Xi4 203 dpi<br>4)<br>7                                                                     | F                               | ZDesigner 110<br>(Copy 5)<br>USB008 | 0Xi4 203 dpi  |                                  |                                                         |
|                        |                                                                               |                                                                                                   |                                 |                                     |               | 10                               |                                                         |
|                        |                                                                               |                                                                                                   |                                 |                                     |               |                                  |                                                         |
| nter Configu           | ration                                                                        |                                                                                                   |                                 |                                     |               |                                  |                                                         |
| nter Configu           | ration<br>ure the selecte                                                     | d printer                                                                                         |                                 |                                     |               |                                  |                                                         |
| nter Configu           | ration<br>ure the selecte                                                     | d printer<br>1figure Printer Sett                                                                 | ings                            |                                     | Tow           | nload Fo                         | nts and Graphics                                        |
| nter Configu           | ration<br>ure the selecte<br>R Cor                                            | d printer<br>Higure Printer Sett<br>onfigure Print Qual                                           | ings<br>lity                    | [                                   | 🛒 Dow         | nioad Fo                         | nts and Graphics                                        |
| nter Configu           | ration<br>ure the selecte<br>Tor<br>Tor<br>Confl                              | d printer<br>nfigure Printer Sett<br>onfigure Print Qual<br>gure Printer Conne                    | ings<br>lity<br>ectivity        |                                     | R Dow         | nioad Fo<br>, Open Pi<br>Communi | nts and Graphics<br>rinter Tools<br>cation With Printer |
| nter Configu           | ration<br>ure the selecte<br>To Confi<br>Confi                                | d printer<br>nfigure Printer Sett<br>onfigure Print Qual<br>gure Printer Conne                    | ings<br>lity<br>ectivity        |                                     | Town          | nload Fo<br>G Open Pi<br>Communi | nts and Graphics<br>rinter Tools<br>cation With Printer |
| nter Configu<br>Config | ration<br>ure the selecte<br>To Confi<br>Confi                                | d printer<br>nfigure Printer Sett<br>onfigure Print Qual<br>gure Printer Conne                    | ings<br>lity<br>ectivity        | 0                                   | R Dow         | nload Fo<br>Open Pi<br>Communi   | nts and Graphics<br>rinter Tools<br>cation With Printer |
| eral Operatio          | ration<br>ure the selecte<br>To Confi<br>Confi<br>ons<br>the following a      | d printer<br>nfigure Printer Sett<br>gure Printer Conne<br>spplication operati                    | ings<br>lity<br>ectivity        |                                     | R Dow         | nioad Fo<br>Open Pi<br>Communi   | nts and Graphics<br>rinter Tools<br>cation With Printer |
| eral Operatic          | ration<br>ure the selecte<br>Confi<br>Confi<br>ons<br>the following a<br>delp | d printer<br>nfigure Printer Sett<br>gure Print Qual<br>gure Printer Conne<br>spplication operati | ings<br>iity<br>ectivity<br>ons |                                     | Town          | nload Fo<br>, Open Pi<br>Communi | nts and Graphics<br>rinter Tools<br>cation With Printer |

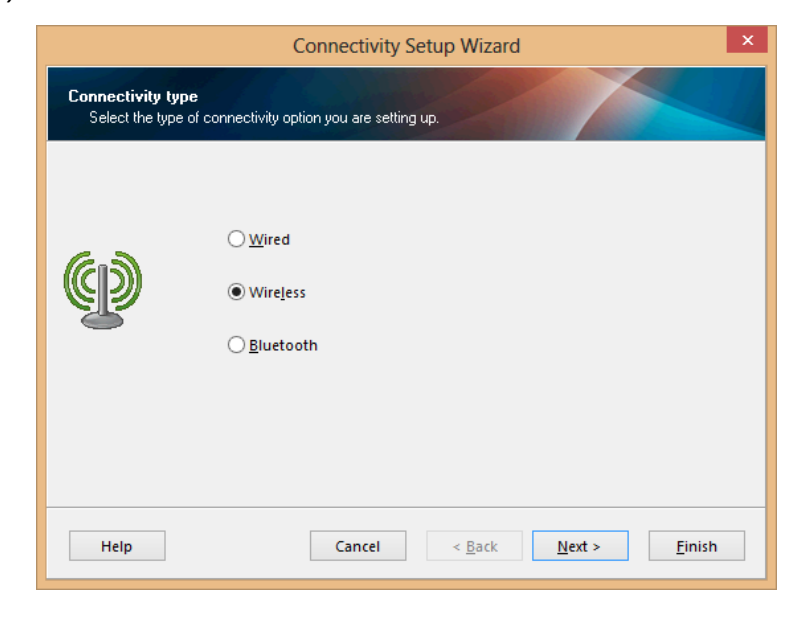

Choose *DHCP* or *Static*.

If setting up *Static*, fill in necessary info in *IP Settings*, like in the example on the right. Use numbers that will work on your network.

*Hostname* can be anything. T-1000 Bagger is just a suggestion.

| IP address<br>Select how you | i want the Print Server to obtain an IP address.                                                                                                    |
|------------------------------|----------------------------------------------------------------------------------------------------|
| 0000                         | ◯ <u>D</u> HCP<br>● <u>S</u> tatic<br><u>H</u> ostname: T1000Bagger                                                                                                    |
|                              | IP Settings         IP2         168         000         149           Subnet mask:         255         255         248         0           Default gateway:         10         87         95         254 |
| Help                         | Cancel < <u>B</u> ack <u>N</u> ext > <u>F</u> inish                                                                                                    |

Connectivity Setup Wizard

×

Click Next.

If necessary, make a selection. Click Next.

|                                                  | Connectivity Setup Wizard ×                         |
|--------------------------------------------------|-----------------------------------------------------|
| Wireless Radio Settings<br>Define radio Settings |                                                     |
| ¢                                                | <u>B</u> and: 802.11 a/b/g/n (2.4 GHz / 5 GHz) ♥    |
| Help                                             | Cancel < <u>B</u> ack <u>N</u> ext > <u>F</u> inish |

Change, if necessary. Click Next.

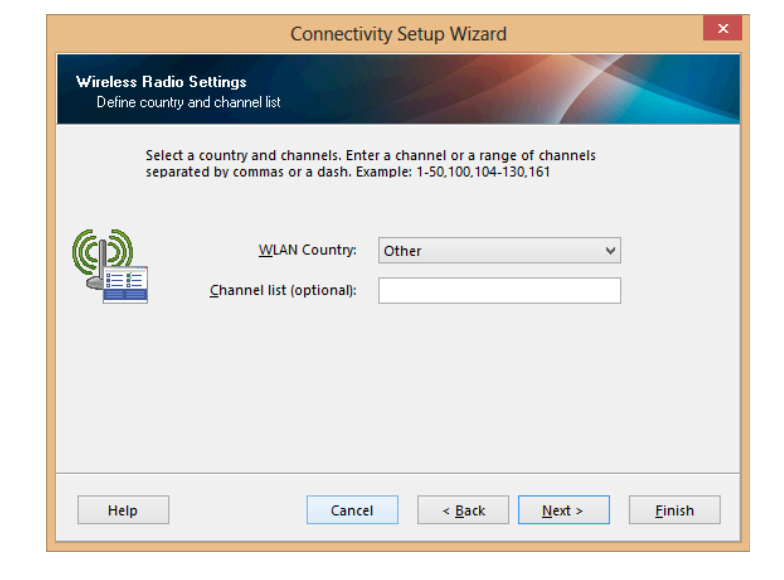

*ESSID* is the name (SSID) of your network.

The next screen will change according to the security option you put in here. For this guide WEP 128-bit was chosen.

|                                           | Connectivity Se                                                      | tup Wizard                                          |                                     |
|-------------------------------------------|----------------------------------------------------------------------|-----------------------------------------------------|-------------------------------------|
| Wireless Settings.<br>Define Wireless Set | surity.                                                              |                                                     |                                     |
| Please ent<br>configured                  | er your wireless settings below.<br>I on the following page.         | Settings for selected se                            | ecurity mode will be                |
|                                           | ESSID:                                                               | YourNetworkNameHe                                   | ire 👘                               |
| (CD)                                      | Security <u>m</u> ode:                                               | WEP 128-bit                                         | ~                                   |
| ALL.                                      | Security <u>u</u> sername:                                           |                                                     |                                     |
| 10 - A.                                   | Security password:                                                   |                                                     |                                     |
| All security<br>Print Serve<br>protocols. | roptions may not be available in<br>r and Wireless Plus Print Server | n your printer. Please re<br>User Guide for support | fer to the Wireless<br>led security |
| Main                                      | Cancel                                                               | < Razk Nav                                          | A . Cinick                          |

Fill out according to your network setup.

Click Next.

| WEP Settings |                                 |      |        |
|--------------|---------------------------------|------|--------|
|              | Authentication type:            | Open | ~      |
| 5 a          | WEP index:                      | 1    | *      |
|              | Encryption key <u>s</u> torage: | OHex | String |
|              | WEP key <u>1</u> :              |      |        |
|              | WEP key <u>2</u> :              |      |        |
|              | WEP key <u>3</u> :              |      |        |
|              | WEP key 4:                      |      |        |
|              | · _                             | -    |        |

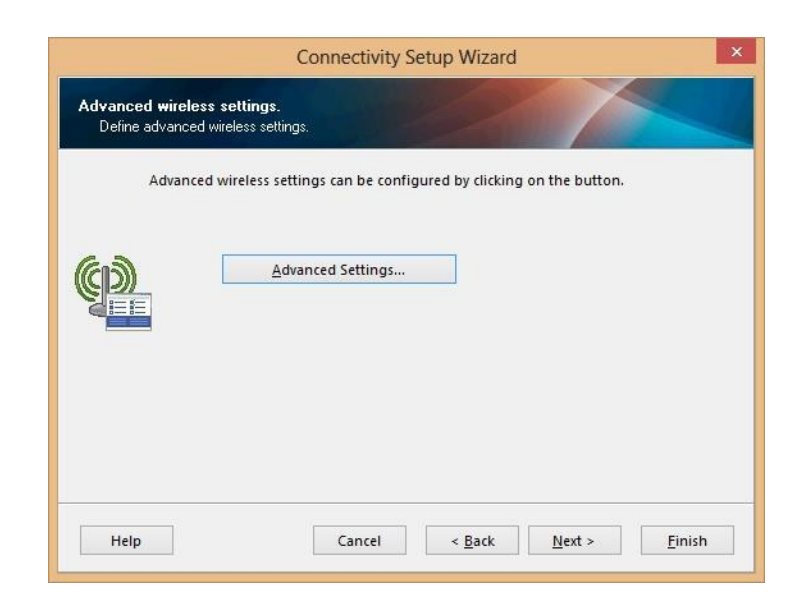

Click *Advanced Settings* if necessary. If not, click Next.

If you clicked *Advanced Settings*, make necessary changes. Click OK.

|                                                                                                    | eless Settings                                                                                     |                                                         |
|----------------------------------------------------------------------------------------------------|----------------------------------------------------------------------------------------------------|---------------------------------------------------------|
| General                                                                                                    |                                                                                                    |                                                         |
| <u>Operating mode:</u>                                                                                                    | Infrastructure                                                                                     | ~                                                       |
| <u>P</u> reamble:                                                                                                    | Long                                                                                               | ¥                                                       |
| International mode:                                                                                                    | Off                                                                                                | ~                                                       |
| Antennas                                                                                                    |                                                                                                    |                                                         |
| <u>T</u> ransmit:                                                                                                    | Diversity                                                                                          | ~                                                       |
| <u>R</u> eceive:                                                                                                    | Diversity                                                                                          | *                                                       |
| Transmit po <u>w</u> er:                                                                                                    | 100                                                                                                | ¥                                                       |
|                                                                                                    |                                                                                                    |                                                         |
| Front panel wireless password                                                                                                    |                                                                                                    |                                                         |
| Front panel wireless password<br>The wireless password, which is seperate fro<br>wireless LCD items from being seen or chang<br>factory default is 0000.                                                                                                    | m the printer passwo<br>led when it is set to a                                                    | rd, protects the<br>non-zero value. 1                   |
| Front panel wireless password<br>The wireless password, which is seperate fro<br>wireless LCD items from being seen or chang<br>factory default is 0000.<br>Old pa <u>s</u> sword:                                                                                                    | m the printer passwo<br>led when it is set to a                                                    | rd, protects the<br>non-zero value. 1                   |
| Front panel wireless password<br>The wireless password, which is seperate fro<br>wireless LCD items from being seen or chang<br>factory default is 0000.<br>Old pagsword:<br><u>N</u> ew password:                                                                                                    | m the printer passwo<br>led when it is set to a                                                    | rd, protects the<br>non-zero value. 1                   |
| Front panel wireless password<br>The wireless password, which is seperate fro<br>wireless LCD items from being seen or chang<br>factory default is 0000.<br>Old pa <u>s</u> sword:<br><u>N</u> ew password:<br>Detection of wired print server                                                                                                    | m the printer passwo<br>led when it is set to a                                                    | rd, protects the<br>non-zero value. 1                   |
| Front panel wireless password<br>The wireless password, which is seperate fro<br>wireless LCD items from being seen or chang<br>factory default is 0000.<br>Old password:<br><u>N</u> ew password:<br>Detection of wired print server<br>Note: If running a wireless printer only this w<br>associate on the network.                                       | m the printer passwo<br>ied when it is set to a<br>0<br>0<br>vill greatly reduce the               | rd, protects the<br>non-zero value. 1<br>time needed to |
| Front panel wireless password<br>The wireless password, which is seperate fro<br>wireless LCD items from being seen or chang<br>factory default is 0000.<br>Old password:<br>New password:<br>Detection of wired print server<br>Note: If running a wireless printer only this w<br>associate on the network.<br>Skip the detection of a wired print server | m the printer passwo<br>led when it is set to a<br>0<br>0<br>vill greatly reduce the<br>on boot up | rd, protects the<br>non-zero value. 1                   |

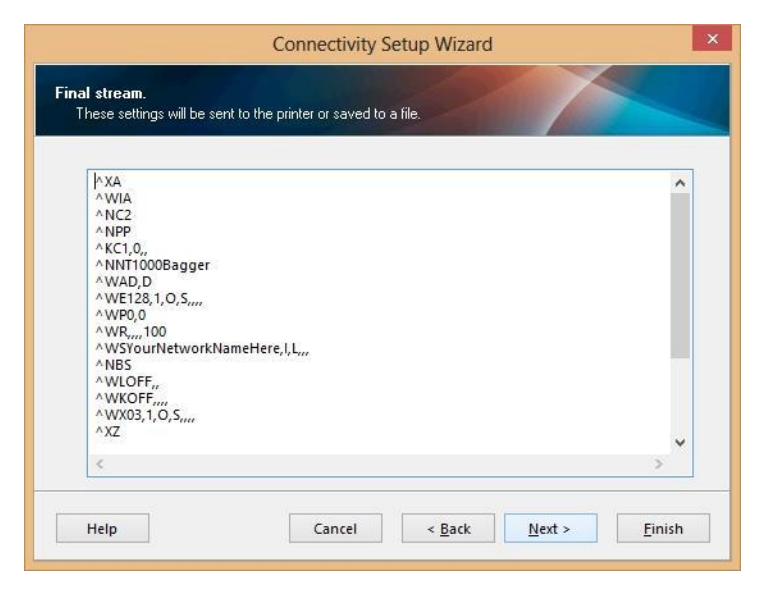

This is an overview of the settings being sent to the printer.

Choose whether to send directly to the printer, or save the settings in a file.

Click Finish.

You can now remove the USB cable.

Confirm settings by printing a Network Label.

| • | Printer File File ngme: |
|---|-------------------------|
|   |                         |

There have been instances where this method does not work, and the settings are not retained. In those circumstances, save the settings to a file instead, and send the settings using the method in How To Load ZPL files via Zebra Setup Utilities, (Help Doc 143).

#### T375: Print Network Label

|                     |                                | •                | STOP             | MANL S             |              |
|---------------------|--------------------------------|------------------|------------------|--------------------|--------------|
| N                   | lain Menu                      |                  | Power            | Off                | Dag          |
| Operation           | Bag<br>Settings                | Options          | No Lat           | Del Reprint        |              |
| Counters            | Job<br>Save                    | Auxiliary        | Erro             | r Buffer           |              |
| Printer             | Tech Assist<br><del>米米米米</del> | Stored<br>Labels | Reverse<br>##_#  |                    | Position     |
| Production<br>Graph | Temperature<br>Graph           |                  | ***.**           | ay Laber Ler       | Counters     |
|                     |                                |                  | Darkne:<br>***_* | ss Clear<br>Labels | Printer      |
|                     |                                |                  | Pau              | se Clear<br>Error  | Main<br>Menu |

Set Label Length to 6"

Main Menu – Stored Labels – Label Length.

Set to 6".

Print Network Label

Main Menu - Tech Assist (1001) – Printer Status

Press Network Label, and cycle the bagger.

When done, set label length to what your labels usually use.

|                      |                                                                    |                                                         |                 | _                               |                                           |                                              |                                        | _ |
|----------------------|--------------------------------------------------------------------|---------------------------------------------------------|-----------------|---------------------------------|-------------------------------------------|----------------------------------------------|----------------------------------------|---|
| Versio<br>C Vers     | in <u>3</u><br>iion *                                              | <u>30-01</u><br>жж. жнонжж                              | *               |                                 | WAIT<br>STOP                              |                                              | SETUP                                  | ] |
| or tec<br>our ser    | hnical as<br>vice dep                                              | sistance<br>artment:                                    | contact         |                                 | Printer                                   | r Status<br>kolociolocio                     |                                        | P |
| Advar<br>Phor<br>FAX | nced Poly-<br>1331 Emm<br>Akron, OF<br>ne: 330-786<br>(; (330) 786 | Packaging<br>itt Road<br>1 44306, U<br>5-4000<br>5-4010 | , Inc.<br>SA    | 2<br>2<br>2<br>2<br>2<br>2<br>2 | 000000000<br>0000000000000000000000000000 | 000000000<br>100000000<br>100000000000000000 | ICCCCCCCCCCCCCCCCCCCCCCCCCCCCCCCCCCCCC | E |
| STOP                 |                                                                    |                                                         | Machine<br>Info |                                 | Clear<br>Status                           | Clear<br>Error                               | Printer<br>Reset                       |   |
| agger<br>assW        | Option<br>PassW                                                    | License<br>Status                                       | APPI<br>****    |                                 | Read<br>Status                            | Clear<br>Labels                              | Pause                                  |   |
| Printer<br>Status    | PLC<br>Info                                                        | Factory<br>Settings                                     | Main<br>Menu    |                                 | HeadTest<br>Reset                         | interval<br>米米米米                             |                                        |   |

ahe

etwo .abel

Printer

Main

Menu

### T-1000 Print Network Label

Set Label Length to 6"

Main Menu – Options – TI1000Z Printer – Stored Labels.

Set to 6".

Print Network Label

Main Menu - Tech Assist (1001) – Printer Status

Press Network Label, and cycle the bagger.

When done, set label length to what your labels usually use.

Operation

Graph

| vi<br>r | SETUP<br>Main Menu   |                     | J | 30HHHZ0 | STOP<br>BAG        | G   |                 | ET     |                 | J           | MANUAL<br>CYCLE<br>Page1 |
|---------|----------------------|---------------------|---|---------|--------------------|-----|-----------------|--------|-----------------|-------------|--------------------------|
|         | Settings             | Options             |   | NA      | Load<br>Shelf      | NVA | Flat<br>Seal    | NVA    | Compart<br>Seal | N<br>N<br>A | Twin<br>Seal             |
|         | Job<br>Search        | Job<br>Save         |   | NA      | TI1000Z<br>Printer | NVA | Count<br>Funnel | N<br>A | BO-30           | N<br>A      | Light<br>Curtain         |
|         | Temperature<br>Graph | Alarms              |   | Z A     | TIZ<br>Accum       | NVA | Accum<br>Funnel | N/A    | BO-20           |             | Options<br>Page2         |
|         | Machine<br>Info      | Technical<br>Assist |   |         |                    | D/A | US-5000         | NZA    | US-5500         |             | Main<br>Menu             |

| STOP MANL SETUP CYCLE                                                                                                    |                                                | STOP MAIL SETUP CYCL                                                                                                    | MANUAL<br>CYCLE<br>els                                         |
|----------------------------------------------------------------------------------------------------|------------------------------------------------|----------------------------------------------------------------------------------------------------|----------------------------------------------------------------|
| Power OFF         Print Delay           12.34's         12.34's           Label Param         Cycle Delay           Dark         12.3's | Stored                                         | Power OFF         Print Dela           Label Param         No Label         12.34 s           Dark         12.33 RepmBuffer         Cycle Dela | <ul> <li>Label # 123</li> <li>Length</li> <li>12.34</li> </ul> |
| speed 12 Open Nip Darkness<br>Oty 12345<br>Length 12.34<br>Clear Reprint OFF Clear                                                      | Labels<br>Printer<br>Operation<br>Main<br>Menu | Speed 12 Open Nip Darkness<br>Qty 12345<br>Length 12.34<br>Clear<br>Reprint OFF Clear                                                          | Printer<br>Operation<br>Main<br>Menu                           |

Your label should look something like this:

Depending on whether you have the Ethernet cable connected, either WIRED or the WIRELESS section will now have an asterisk \*.

PRIMARY NETWORK and ACTIVE PRINTSRVR should say Internal Wired or Wireless.

From the configuration label, you need to look for this information:

- IP ADDRESS
- SUBNET MASK
- DEFAULT GATEWAY
- HARDWARE ADDRESS (MAC address)
- ESSID
- WLAN SECURITY

| ZTC 110X14-203i         YOURNETWORKNAMEHERE         2.12.1761                                                                                                    |                     |                  |
|----------------------------------------------------------------------------------------------------|---------------------|------------------|
| YOURNETWORKNAMEHERE           2.12.1761                                                                                                    | ZTC 110Xi4-203i     |                  |
| 2.12.1761                                                                                                    | YOURNETWORKNAMEHERE |                  |
| Wireless.       PRIMARY NETWORK         NO.       LOAD FROM EXT?         Wireless.       ACTIVE PRINTSRVR         EXTERNAL WIRED       ALL.         ALL.       IP PROTOCOL         000.000.000.000.       IP ADDRESS         255.255.255.255.000.       SUBNET MASK         000.000.000.000.       DEFAULT GATEWAY         000.000.000.000.       WINS SERVER         YES.       TIMEOUT CHECKING         300.       TIMEOUT CHECKING         300.       TIMEOUT CHECKING         300.       TIMEOUT VALUE         000.000000000.       MAC ADDRESS         INTERNAL WIRED       ALL.         ALL.       IP PROTOCOL         000.000.000.000.       DEFAULT GATEWAY         000.000.000.000.       DEFAULT GATEWAY         000.000.000.000.       WINS SERVER         YES.       TIMEOUT CHECKING         300.       TIMEOUT VALUE         000.00000000.       MAC ADDRESS         WIRELESS*       ALL.         ALL.       IP PROTOCOL         192.168.000.0157.       IP ADDRESS         255.255.255.0500.       SUBNET MASK         1900.       BASE RAW PORT         0000000000.       MAC ADDRESS                           | 2.12.1761           | OPTION FIRMWARE  |
| NO.       LOAD FROM EXT?         Wireless.       ACTIVE PRINTSRVR         EXTERNAL WIRED       ALL.         ALL.       IP PROTOCOL         000.000.000.000.       IP ADDRESS         255.255.255.255.000.       SUBNET MASK         000.000.000.000.       DEFAULT GATEWAY         000.000.000.000.       WINS SERVER         YES.       TIMEOUT VALUE         000.       ARP INTERVAL         9100.       BASE RAW PORT         00000000000.       MAC ADDRESS         INTERNAL WIRED       ALL         ALL.       IP PROTOCOL         000.000.000.000.       DEFAULT GATEWAY         000.000.000.000.       DEFAULT GATEWAY         000.000.000.000.       WINS SERVER         YES.       TIMEOUT VALUE         000.       ARP INTERVAL         9100.       BASE RAW PORT         00000000000.       MAC ADDRESS         WIRELESS*       ALL         ALL.       IP PROTOCOL         192.168.000.157.       IP ADDRESS         255.255.255.000.       SUBNET MASK         192.168.000.01.       DEFAULT GATEWAY         192.168.000.02.       WINS SERVER         YES.       TIMEOUT VALUE                                     | Wireless            | PRIMARY NETWORK  |
| Nireless                                                                                                    | NO                  | LOAD FROM FYT?   |
| Interess         Interess           EXTERNAL WIRED         IP PROTOCOL           000.000.000.000         IP ADDRESS           255.255.255.255.000         SUBNET MASK           000.000.000.000         DEFAULT GATEWAY           000.000.000.000         WINS SERVER           YES         TIMEOUT CHECKING           300         ARP INTERVAL           9100         BASE RAW PORT           0000000000         MAC ADDRESS           INTERNAL WIRED         ALL           ALL         IP PROTOCOL           000.000.000.000         DEFAULT GATEWAY           000.000.000.000         DEFAULT GATEWAY           000.000.000.000         DEFAULT GATEWAY           000.000.000.000         DEFAULT GATEWAY           000.000.000.000         DEFAULT GATEWAY           000.000.000.000         BASE RAW PORT           0000.0000.000         MAC ADDRESS           WIRELESS*         ALL           ALL                                                                                                    | Wiroloss            | ACTIVE DELITERUP |
| ALL                                                                                                    |                     | ACTIVE PRINTSKVK |
| ALL                                                                                                    | EXTERNAL WIRED      |                  |
| 000.000.000.000       IP ADDRESS         255.255.255.000       SUBNET MASK         000.000.000.000       DEFAULT GATEWAY         000.000.000.000       WINS SERVER         YES       TIMEOUT CHECKING         300       ARP INTERVAL         9100       BASE RAW PORT         000000000000       MAC ADDRESS         INTERNAL WIRED       IP PROTOCOL         ALL       IP PROTOCOL         000.000.000.000       DEFAULT GATEWAY         000.000.000.000       DEFAULT GATEWAY         000.000.000.000       DEFAULT GATEWAY         000.000.000.000       DEFAULT GATEWAY         000.000.000.000       DEFAULT GATEWAY         000.000.000.000       DEFAULT GATEWAY         000.000.000.000       WINS SERVER         YES       TIMEOUT CHECKING         300       TIMEOUT VALUE         000000000000       MAC ADDRESS         WIRELESS*       ALL         ALL       IP PROTOCOL         192.168.000.157       IP ADDRESS         255.255.255.000       SUBNET MASK         192.168.000.001       DEFAULT GATEWAY         192.168.000.002       WINS SERVER     <                                                          | АЦЦ                 | IP PROTOCOL      |
| 255.255.255.000       SUBNET MASK         000.000.000.000       DEFAULT GATEWAY         000.000.000.000       WINS SERVER         YES       TIMEOUT CHECKING         300       ARP INTERVAL         9100       BASE RAW PORT         00000000000       MAC ADDRESS         INTERNAL WIRED       ALL         ALL       IP PROTOCOL         000.000.000.000       JP ADDRESS         255.255.255.000       SUBNET MASK         000.000.000.000       DEFAULT GATEWAY         000.000.000.000       BESERW PORT         000.000.000.000       BESERWER         YES       TIMEOUT CHECKING         300       TIMEOUT VALUE         000       ARP INTERVAL         9100       BASE RAW PORT         00000000000       MAC ADDRESS         WIRELESS*       ALL         ALL       IP PROTOCOL         192.168.000.0157       IP ADDRESS         255.255.255.000       SUBNET MASK         192.168.000.002       WINS SERVER         YES       TIMEOUT CHECKING         300       TIMEOUT CHECKING         300       TIMEOUT C                                                                                                    | 000.000.000.000     | IP ADDRESS       |
| 000.000.000.000       DEFAULT GATEWAY         000.000.000.000       WINS SERVER         YES       TIMEOUT CHECKING         300       ARP INTERVAL         9100       BASE RAW PORT         00000000000       MAC ADDRESS         INTERNAL WIRED       IP PROTOCOL         ALL       IP PROTOCOL         000.000.000.000       IP ADDRESS         255.255.255.000       SUBNET MASK         000.000.000.000       WINS SERVER         YES       TIMEOUT CHECKING         300       TIMEOUT VALUE         000.000.000.000       WINS SERVER         YES       TIMEOUT VALUE         000.000.000.000       MAC ADDRESS         300       TIMEOUT VALUE         000.000000000       MAC ADDRESS         WIRELESS*       ALL         ALL       IP PROTOCOL         192.168.000.0157       IP ADDRESS         255.255.255.050       SUBNET MASK         192.168.000.002       WINS SERVER         YES       TIMEOUT CHECKING         300       TIMEOUT CHECKING         300       TIMEOUT CHECKING         300       TIMEOUT CHECKI                                                                                                   | 255.255.255.000     | SUBNET MASK      |
| 000.000.00         WINS SERVER           YES         TIMEOUT CHECKING           300         ARP INTERVAL           9100         ARP INTERVAL           9100         BASE RAW PORT           00000000000         MAC ADDRESS           INTERNAL WIRED         IP PROTOCOL           ALL         IP PROTOCOL           000.000.000.000         DEFAULT GATEWAY           000.000.000.000         DEFAULT GATEWAY           000.000.000.000         WINS SERVER           YES         TIMEOUT CHECKING           300         TIMEOUT VALUE           000.000.000.000         WINS SERVER           YES         TIMEOUT VALUE           000.000.000.000         BASE RAW PORT           000000000000         BASE RAW PORT           0000000000000         MAC ADDRESS           WIRELESS*         ALL           ALL         IP PROTOCOL           192.168.000.02         WINS SERVER           YES         TIMEOUT CHECKING           300         TIMEOUT VALUE           000         ARP INTERVAL           9100         BASE RAW PORT           YES         CARD INSERTED </td <td>000.000.000.000</td> <td>DEFAULT GATEWAY</td> | 000.000.000.000     | DEFAULT GATEWAY  |
| YES.       TIMEOUT CHECKING         300.       TIMEOUT VALUE         000.       ARP INTERVAL         9100.       BASE RAW PORT         000000000000       MAC ADDRESS         INTERNAL WIRED       IP PROTOCOL         000.000.000.       IP ADDRESS         255.255.255.000.       SUBNET MASK         000.000.000.000.       DEFAULT GATEWAY         000.000.000.000.       WINS SERVER         YES.       TIMEOUT CHECKING         300.       TIMEOUT VALUE         000.000.000.       WINS SERVER         YES.       TIMEOUT VALUE         000.       ARP INTERVAL         9100.       BASE RAW PORT         00000000000.       MAC ADDRESS         WIRELESS*       ALL.         ALL.       IP PROTOCOL         192.168.000.057.       IP ADDRESS         255.255.255.000.       SUBNET MASK         192.168.000.002.       WINS SERVER         YES.       TIMEOUT VALUE         000.       ARP INTERVAL         9100.       ARP INTERVAL         9100.       ARP INTERVAL         9100.       ARP INTERVAL         9100.       ARP INTERVAL         9100.       <                                                          | 000.000.000.000.00  | NINS SERVER      |
| 300                                                                                                    | YES                 | TIMEOUT CHECKING |
| 000         ARP INTERVAL           9100         BASE RAW PORT           0000000000         MAC ADDRESS           INTERNAL WIRED         IP PROTOCOL           ALL         IP PROTOCOL           000.000.000         IP ADDRESS           255.255.255.000                                                                                                    | 300                 | TIMEOUT VALUE    |
| 9100                                                                                                    | 000                 | ARP INTERVAL     |
| 000000000000000000000000000000000000                                                                                                    | 9100                | BASE RAW PORT    |
| INTERNAL WIRED         ALL.       IP PROTOCOL         000.000.000.000.       IP ADDRESS         255.255.255.000.       SUBNET MASK         000.000.000.000.       DEFAULT GATEWAY         000.000.000.000.       WINS SERVER         YES.       TIMEOUT CHECKING         300.       TIMEOUT VALUE         000.00000000.       ARP INTERVAL         9100.       BASE RAW PORT         000000000000.       MAC ADDRESS         WIRELESS*       IP PROTOCOL         192.168.000.0157.       IP ADDRESS         255.255.255.000.       SUBNET MASK         192.168.000.001.       DEFAULT GATEWAY         192.168.000.002.       WINS SERVER         YES.       TIMEOUT CHECKING         300.       TIMEOUT VALUE         000.       ARP INTERVAL         9100.       BASE RAW PORT         YES.       CARD INSERTED         02DFH.       CARD MFG ID         9103H.       CARD PRODUCT ID         001977c191A.       MAC ADDRESS         YES.       DRIVER INSTALLED         INFRASTRUCTURE.       OPERATING MODE         YOURNETWORKNAMEHERE       ESSID         100.       TX POWER                                              | 00000000000         | MAC ADDRESS      |
| ALL.       IP PROTOCOL         000.000.000.000.       IP ADDRESS         255.255.255.000.       SUBNET MASK         000.000.000.000.       DEFAULT GATEWAY         000.000.000.000.       WINS SERVER         YES.       TIMEOUT CHECKING         300.       TIMEOUT VALUE         000.000000000.       ARP INTERVAL         9100.       BASE RAW PORT         000000000000.       MAC ADDRESS         WIRELESS*       IP PROTOCOL         192.168.000.157.       IP ADDRESS         255.255.255.000.       SUBNET MASK         192.168.000.01.       DEFAULT GATEWAY         192.168.000.002.       WINS SERVER         YES.       TIMEOUT CHECKING         300.       TIMEOUT VALUE         000.       ARP INTERVAL         9100.       BASE RAW PORT         YES.       CARD INSERVER         YES.       CARD MFG ID         9103H.       CARD PRODUCT ID         001977c191A.       MAC ADDRESS         YES.       DRIVER INSTALLED         INFRASTRUCTURE.       OPERATING MODE         YOURNETWORKNAMEHERE       ESSID         100.       TX POWER         11Mb/s.       CURRENT TX RATE                                  | INTERNAL WIRED      |                  |
| 000.000.000.000       IP ADDRESS         255.255.255.000       SUBNET MASK         000.000.000.000       DEFAULT GATEWAY         000.000.000.000       WINS SERVER         YES       TIMEOUT CHECKING         300       TIMEOUT VALUE         000       ARP INTERVAL         9100       BASE RAW PORT         00000000000       MAC ADDRESS         WIRELESS*       IP PROTOCOL         192.168.000.157       IP ADDRESS         255.255.255.000       SUBNET MASK         192.168.000.001       DEFAULT GATEWAY         192.168.000.002       WINS SERVER         YES       TIMEOUT CHECKING         300       TIMEOUT CHECKING         300       TIMEOUT VALUE         000       ARP INTERVAL         9100       BASE RAW PORT         YES       CARD INSERTED         02DFH       CARD MFG ID         9103H       CARD MFG ID         9103H       CARD MFG ID         9103H       CARD MRESS         YES       DRIVER INSTALLED         INFRASTRUCTURE       OPERATING MODE         YOURNETWORKNAMEHERE       ESSID                                                                                                    | ALL                 | IP PROTOCOL      |
| 255.255.255.000SUBNET MASK000.000.000.000.DEFAULT GATEWAY000.000.000.000.WINS SERVERYESTIMEOUT CHECKING300ARP INTERVAL9100BASE RAW PORT000000000000MAC ADDRESSWIRELESS*IP PROTOCOL192.168.000.157IP ADDRESS255.255.255.000SUBNET MASK192.168.000.002WINS SERVERYESTIMEOUT CHECKING300TIMEOUT CHECKING300TIMEOUT VALUE000ARP INTERVAL9100BASE RAW PORTYESCARD INSERTED02DFHCARD MFG ID9103HCARD PRODUCT ID001977c191A.MAC ADDRESSYESDRIVER INSTALLEDINFRASTRUCTUREOPERATING MODEYOURNETWORKNAMEHEREESSID100TX POWER11Mb/sCURRENT TX RATEDIVERSITYRECEIVE ANTENNAOPENWEP TYPEWPA PSKWLAN SECURITY1WEP INDEX020POOR SIGNALLONGPULSE ENABLED15PULSE RATEOFFINTL MODE07FFHCHANNEL MODE                                                                                                    | 000.000.000.000     | IP ADDRESS       |
| 000.000.000.000.DEFAULT GATEWAY000.000.000.000.WINS SERVERYES.TIMEOUT CHECKING300.TIMEOUT VALUE000.ARP INTERVAL9100.BASE RAW PORT00000000000.MAC ADDRESSWIRELESS*IP PROTOCOL192.168.000.0157.IP ADDRESS255.255.255.000.SUBNET MASK192.168.000.002.WINS SERVERYES.TIMEOUT CHECKING300.TIMEOUT CHECKING300.TIMEOUT VALUE000.ARP INTERVAL9100.BASE RAW PORTYES.CARD INSERTED02DFH.CARD MFG ID9103H.CARD PRODUCT ID001977c191A.MAC ADDRESSYES.DRIVER INSTALLEDINFRASTRUCTURE.OPERATING MODEYOURNETWORKNAMEHEREESSID100.TX POWER11Mb/s.CURRENT TX RATEDIVERSITY.RECEIVE ANTENNAOPEN.WEP TYPEWPA PSK.WLAN SECURITY1.WEP INDEX020.POOR SIGNALLONG.PREAMBLEON.PULSE ENABLED15.PULSE RATEOFF.INTL MODE07FFH.CHANNEL MODE                                                                                                    | 255.255.255.000     | SUBNET MASK      |
| 000.000.000.000.WINS SERVERYES.TIMEOUT CHECKING300.TIMEOUT VALUE000.ARP INTERVAL9100.BASE RAW PORT00000000000.MAC ADDRESSWIRELESS*IP PROTOCOL192.168.000.157.IP ADDRESS255.255.255.000.SUBNET MASK192.168.000.001.DEFAULT GATEWAY192.168.000.002.WINS SERVERYES.TIMEOUT CHECKING300.TIMEOUT VALUE000.ARP INTERVAL9100.BASE RAW PORTYES.CARD INSERTED02DFH.CARD MFG ID9103H.CARD PRODUCT ID001977c191A.MAC ADDRESSYES.DRIVER INSTALLEDINFRASTRUCTURE.OPERATING MODEYOURNETWORKNAMEHEREESSID100.TX POWER11Mb/s.CURRENT TX RATEDIVERSITY.RECEIVE ANTENNAOPEN.WEP TYPEWPA PSK.WLAN SECURITY1.WEP INDEX020.POOR SIGNALLONG.PREAMBLEON.PULSE ENABLED15.PULSE RATEOFF.INTL MODE07FFH.CHANNEL MODE                                                                                                    | 000.000.000.000     | DEFAULT GATEWAY  |
| YES.TIMEOUT CHECKING300.TIMEOUT VALUE000.ARP INTERVAL9100.BASE RAW PORT0000000000000MAC ADDRESSWIRELESS*IP PROTOCOL192.168.000.157.IP ADDRESS255.255.255.000.SUBNET MASK192.168.000.001.DEFAULT GATEWAY192.168.000.002.WINS SERVERYES.TIMEOUT CHECKING300.TIMEOUT VALUE000.ARP INTERVAL9100.BASE RAW PORTYES.CARD INSERTED02DFH.CARD MFG ID9103H.CARD PRODUCT ID001977c191A.MAC ADDRESSYES.DRIVER INSTALLEDINFRASTRUCTURE.OPERATING MODEYOURNETWORKNAMEHEREESSID100.TX POWER11Mb/s.CURRENT TX RATEDIVERSITY.RECEIVE ANTENNAOPEN.WEP TYPEWPA PSK.WLAN SECURITY1.WEP INDEX020.POOR SIGNALLONG.PREAMBLEON.PULSE ENABLED15.PULSE RATEOFF.INTL MODE07FFH.CHANNEL MODE                                                                                                    | 000.000.000.000     | WINS SERVER      |
| 300TIMEOUT VALUE300ARP INTERVAL9100BASE RAW PORT000000000000MAC ADDRESSWIRELESS*IP PROTOCOL192.168.000.157IP ADDRESS255.255.255.000SUBNET MASK192.168.000.001DEFAULT GATEWAY192.168.000.002WINS SERVERYESTIMEOUT CHECKING300TIMEOUT VALUE000ARP INTERVAL9100BASE RAW PORTYESCARD INSERTED02DFHCARD MFG ID9103HCARD PRODUCT ID001977c191AMAC ADDRESSYESDRIVER INSTALLEDINFRASTRUCTUREOPERATING MODEYOURNETWORKNAMEHEREESSID100TX POWER11Mb/sCURRENT TX RATEDIVERSITYRECEIVE ANTENNADIVERSITYWEP TYPEWPA PSKWIAN SECURITY1WEP INDEX020POOR SIGNALLONGPREAMBLEONPULSE ENABLED15PULSE RATEOFFINTL MODE07FFHCHANNEL MODE                                                                                                    | YES                 | TIMEOUT CHECKING |
| 000                                                                                                    | 300                 | TIMEOUT VALUE    |
| 00000000000000000000000000000000000                                                                                                    | 000                 | ARD INTERVAL     |
| DASE TAW FORT00000000000000000000000000000000000                                                                                                    | 9100                | BASE DAW DODT    |
| WIRELESS*ALL.IP PROTOCOL192.168.000.157.IP ADDRESS255.255.255.000.SUBNET MASK192.168.000.001.DEFAULT GATEWAY192.168.000.002.WINS SERVERYES.TIMEOUT CHECKING300.TIMEOUT CHECKING300.ARP INTERVAL9100.BASE RAW PORTYES.CARD INSERTED02DFH.CARD MFG ID9103H.CARD PRODUCT ID001977c191A.MAC ADDRESSYES.DRIVER INSTALLEDINFRASTRUCTURE.OPERATING MODEYOURNETWORKNAMEHEREESSID100.TX POWER11Mb/s.CURRENT TX RATEDIVERSITY.RECEIVE ANTENNAOPEN.WEP TYPEWPA PSK.WLAN SECURITY1.WEP INDEX020.POOR SIGNALLONG.PREAMBLEON.PULSE ENABLED15.PULSE RATEOFF.INTL MODE07FFH.CHANNEL MODE                                                                                                    | 000000000000        | MAG ADDRESS      |
| WIRELESS*ALL.IP PROTOCOL192.168.000.157.IP ADDRESS255.255.255.000.SUBNET MASK192.168.000.001.DEFAULT GATEWAY192.168.000.002.WINS SERVERYES.TIMEOUT CHECKING300.TIMEOUT VALUE000.ARP INTERVAL9100.BASE RAW PORTYES.CARD INSERTED02DFH.CARD MFG ID9103H.CARD PRODUCT ID001977c191A.MAC ADDRESSYES.DRIVER INSTALLEDINFRASTRUCTURE.OPERATING MODEYOURNETWORKNAMEHEREESSID100.TX POWER11Mb/s.CURRENT TX RATEDIVERSITY.RECEIVE ANTENNAOPEN.WEP TYPEWPA PSK.WLAN SECURITY1.WEP INDEX020.POOR SIGNALLONG.PREAMBLEON.PULSE ENABLED15.PULSE RATEOFF.INTL MODE07FFH.CHANNEL MODE                                                                                                    |                     | MAC ADDRESS      |
| ALL.IPPROTOCOL192.168.000.157.IPADDRESS255.255.255.000.SUBNET MASK192.168.000.001.DEFAULT GATEWAY192.168.000.002.WINS SERVERYES.TIMEOUT CHECKING300.TIMEOUT VALUE000.ARP INTERVAL9100.BASE RAW PORTYES.CARD INSERTED02DFH.CARD MFG ID9103H.CARD PRODUCT ID001977c191A.MAC ADDRESSYES.DRIVER INSTALLEDINFRASTRUCTURE.OPERATING MODEYOURNETWORKNAMEHEREESSID100.TX POWER11Mb/s.CURRENT TX RATEDIVERSITY.XMIT ANTENNAOPEN.WEP TYPEWPA PSK.WLAN SECURITY1.WEP INDEX020.POOR SIGNALLONG.PREAMBLEON.PULSE ENABLED15.PULSE RATEOFF.INTL MODE07FFH.CHANNEL MODE                                                                                                    | WIRELESS*           |                  |
| 192.168.000.157IP ADDRESS255.255.255.000SUBNET MASK192.168.000.001DEFAULT GATEWAY192.168.000.002WINS SERVERYESTIMEOUT CHECKING300TIMEOUT VALUE000ARP INTERVAL9100BASE RAW PORTYESCARD INSERTED02DFHCARD PRODUCT ID001977c191AMAC ADDRESSYESDRIVER INSTALLEDINFRASTRUCTUREOPERATING MODEYOURNETWORKNAMEHEREESSID100TX POWER11Mb/sKIT ANTENNAOPENWEP TYPEWPA PSKWLAN SECURITY1WEP INDEX020POOR SIGNALLONGPULSE ENABLED15PULSE RATEOFFINTL MODE07FFHCHANNEL MODE                                                                                                    | ALL                 | IP PROTOCOL      |
| 255.255.255.000SUBNET MASK192.168.000.001DEFAULT GATEWAY192.168.000.002WINS SERVERYESTIMEOUT CHECKING300TIMEOUT VALUE000ARP INTERVAL9100BASE RAW PORTYESCARD INSERTED02DFHCARD PRODUCT ID001977c191AMAC ADDRESSYESDRIVER INSTALLEDINFRASTRUCTUREOPERATING MODEYOURNETWORKNAMEHEREESSID100TX POWER11Mb/sCURRENT TX RATEDIVERSITYRECEIVE ANTENNAOPENWEP TYPEWPA PSKWLAN SECURITY1WEP INDEX020POOR SIGNALLONGPULSE ENABLED15PULSE RATEOFFINTL MODE07FFHCHANNEL MODE                                                                                                    | 192.168.000.157     | IP ADDRESS       |
| 192.168.000.001DEFAULT GATEWAY192.168.000.002WINS SERVERYESTIMEOUT CHECKING300TIMEOUT VALUE000ARP INTERVAL9100BASE RAW PORTYESCARD INSERTED02DFHCARD PRODUCT ID001977c191AMAC ADDRESSYESDRIVER INSTALLEDINFRASTRUCTUREOPERATING MODEYOURNETWORKNAMEHEREESSID100TX POWER11Mb/sCURRENT TX RATEDIVERSITYRECEIVE ANTENNAOPENWEP TYPEWPA PSKWLAN SECURITY1WEP INDEX020POOR SIGNALLONGPULSE ENABLED15PULSE RATEOFFINTL MODE07FFHCHANNEL MODE                                                                                                    | 255.255.255.000     | SUBNET MASK      |
| 192.168.000.002WINS SERVERYESTIMEOUT CHECKING300TIMEOUT VALUE000ARP INTERVAL9100BASE RAW PORTYESCARD INSERTED02DFHCARD MFG ID9103HCARD PRODUCT ID001977c191AMAC ADDRESSYESDRIVER INSTALLEDINFRASTRUCTUREOPERATING MODEYOURNETWORKNAMEHEREESSID100TX POWER11Mb/sCURRENT TX RATEDIVERSITYRECEIVE ANTENNAOPENWEP TYPEWPA PSKWLAN SECURITY1WEP INDEX020POOR SIGNALLONGPULSE ENABLED15PULSE RATEOFFINTL MODE07FFHCHANNEL MODE                                                                                                    | 192.168.000.001     | DEFAULT GATEWAY  |
| YES.TIMEOUT CHECKING300.TIMEOUT VALUE000.ARP INTERVAL9100.BASE RAW PORTYES.CARD INSERTED02DFH.CARD MFG ID9103H.CARD PRODUCT ID001977c191A.MAC ADDRESSYES.DRIVER INSTALLEDINFRASTRUCTURE.OPERATING MODEYOURNETWORKNAMEHEREESSID100.TX POWER11Mb/s.CURRENT TX RATEDIVERSITY.RECEIVE ANTENNAOPEN.WEP TYPEWPA PSK.WLAN SECURITY1.WEP INDEX020.POOR SIGNALLONG.PREAMBLEON.PULSE ENABLED15.PULSE RATEOFF.INTL MODE07FFH.CHANNEL MODE                                                                                                    | 192.168.000.002     | WINS SERVER      |
| 300TIMEOUT VALUE000ARP INTERVAL9100BASE RAW PORTYESCARD INSERTED02DFHCARD MFG ID9103HCARD PRODUCT ID001977c191AMAC ADDRESSYESDRIVER INSTALLEDINFRASTRUCTUREOPERATING MODEYOURNETWORKNAMEHEREESSID100TX POWER11Mb/sCURRENT TX RATEDIVERSITYRECEIVE ANTENNAOPENWEP TYPEWPA PSKWLAN SECURITY1WEP INDEX020POOR SIGNALLONGPULSE ENABLED15PULSE RATEOFFINTL MODE07FFHCHANNEL MODE                                                                                                    | YES                 | TIMEOUT CHECKING |
| 000.ARP INTERVAL9100.BASE RAW PORTYES.CARD INSERTED02DFH.CARD MFG ID9103H.CARD PRODUCT ID001977c191A.MAC ADDRESSYES.DRIVER INSTALLEDINFRASTRUCTURE.OPERATING MODEYOURNETWORKNAMEHEREESSID100.TX POWER11Mb/s.CURRENT TX RATEDIVERSITY.RECEIVE ANTENNAOPEN.WEP TYPEWPA PSK.WLAN SECURITY1.WEP INDEX020.POOR SIGNALLONG.PREAMBLEON.PULSE ENABLED15.PULSE RATE0FF.INTL MODE07FFH.CHANNEL MODE                                                                                                    | 300                 | TIMEOUT VALUE    |
| 9100BASE RAW PORTYESCARD INSERTED02DFHCARD MFG ID9103HCARD PRODUCT ID001977c191AMAC ADDRESSYESDRIVER INSTALLEDINFRASTRUCTUREOPERATING MODEYOURNETWORKNAMEHEREESSID100TX POWER11Mb/sCURRENT TX RATEDIVERSITYRECEIVE ANTENNAOPENWEP TYPEWPA PSKWLAN SECURITY1WEP INDEX020POOR SIGNALLONGPREAMBLEONPULSE ENABLED15INTL MODE07FFHCHANNEL MODE                                                                                                    | 000                 | ARP INTERVAL     |
| YES.CARD INSERTED02DFH.CARD MFG ID9103H.CARD PRODUCT ID001977c191A.MAC ADDRESSYES.DRIVER INSTALLEDINFRASTRUCTURE.OPERATING MODEYOURNETWORKNAMEHEREESSID100.TX POWER11Mb/s.CURRENT TX RATEDIVERSITY.RECEIVE ANTENNADIVERSITY.WEP TYPEWPA PSK.WLAN SECURITY1.WEP INDEX020.POOR SIGNALLONG.PREAMBLEON.PULSE ENABLED15.PULSE RATEOFF.INTL MODE07FFH.CHANNEL MODE                                                                                                    | 9100                | BASE RAW PORT    |
| 02DFH.CARD MFG ID9103H.CARD PRODUCT ID001977c191A.MAC ADDRESSYES.DRIVER INSTALLEDINFRASTRUCTURE.OPERATING MODEYOURNETWORKNAMEHEREESSID100.TX POWER11Mb/s.CURRENT TX RATEDIVERSITY.RECEIVE ANTENNADIVERSITY.XMIT ANTENNAOPEN.WEP TYPEWPA PSK.WLAN SECURITY1.WEP INDEX020.POOR SIGNALLONG.PREAMBLEON.PULSE ENABLED15.PULSE RATEOFF.INTL MODE07FFH.CHANNEL MODE                                                                                                    | YES                 | CARD INSERTED    |
| 9103H.CARD PRODUCT ID001977c191A.MAC ADDRESSYES.DRIVER INSTALLEDINFRASTRUCTURE.OPERATING MODEYOURNETWORKNAMEHEREESSID100.TX POWER11Mb/s.CURRENT TX RATEDIVERSITY.RECEIVE ANTENNADIVERSITY.XMIT ANTENNAOPEN.WEP TYPEWPA PSK.WLAN SECURITY1.WEP INDEX020.POOR SIGNALLONG.PREAMBLEON.PULSE ENABLED15.PULSE RATEOFF.INTL MODE07FFH.CHANNEL MODE                                                                                                    | 02DFH               | CARD MFG ID      |
| 001977c191AMAC ADDRESSYESDRIVER INSTALLEDINFRASTRUCTUREOPERATING MODEYOURNETWORKNAMEHEREESSID100TX POWER11Mb/sCURRENT TX RATEDIVERSITYRECEIVE ANTENNADIVERSITYXMIT ANTENNAOPENWEP TYPEWPA PSKWLAN SECURITY1WEP INDEX020POOR SIGNALLONGPULSE ENABLED15PULSE RATEOFFINTL MODE07FFHCHANNEL MODE                                                                                                    | 9103н               | CARD PRODUCT ID  |
| YES.DRIVER INSTALLEDINFRASTRUCTURE.OPERATING MODEYOURNETWORKNAMEHEREESSID100.TX POWER11Mb/s.CURRENT TX RATEDIVERSITY.RECEIVE ANTENNADIVERSITY.XMIT ANTENNAOPEN.WEP TYPEWPA PSK.WLAN SECURITY1.WEP INDEX020.POOR SIGNALLONG.PREAMBLEON.PULSE ENABLED15.PULSE RATEOFF.INTL MODE07FFH.CHANNEL MODE                                                                                                    | 001977c191A         | MAC ADDRESS      |
| INFRASTRUCTUREOPERATING MODEYOURNETWORKNAMEHEREESSID100TX POWER11Mb/sCURRENT TX RATEDIVERSITYRECEIVE ANTENNADIVERSITYXMIT ANTENNAOPENWEP TYPEWPA PSKWLAN SECURITY1WEP INDEX020POOR SIGNALLONGPREAMBLEONPULSE ENABLED15PULSE RATEOFFINTL MODE07FFHCHANNEL MODE                                                                                                    | YES                 | DRIVER INSTALLED |
| YOURNETWORKNAMEHERE ESSID<br>100TX POWER<br>11Mb/sCURRENT TX RATE<br>DIVERSITYRECEIVE ANTENNA<br>DIVERSITYXMIT ANTENNA<br>OPENWEP TYPE<br>WPA PSKWLAN SECURITY<br>1WEP INDEX<br>020POOR SIGNAL<br>LONGPULSE ENABLED<br>15PULSE RATE<br>OFFINTL MODE<br>07FFHCHANNEL MODE                                                                                                    | INFRASTRUCTURE      | OPERATING MODE   |
| 100TX POWER11Mb/sCURRENT TX RATEDIVERSITYRECEIVE ANTENNADIVERSITYXMIT ANTENNAOPENWEP TYPEWPA PSKWLAN SECURITY1WEP INDEX020POOR SIGNALLONGPREAMBLEONPULSE ENABLED15PULSE RATEOFFINTL MODE07FFH.CHANNEL MODE                                                                                                    | YOURNETWORKNAMEHERE | ESSID            |
| 11Mb/sCURRENT TX RATE11Mb/sCURRENT TX RATEDIVERSITYRECEIVE ANTENNAOPENWEP TYPEWPA PSKWLAN SECURITY1WEP INDEX020POOR SIGNALLONGPREAMBLEONPULSE ENABLED15PULSE RATEOFFINTL MODE07FFH.CHANNEL MODE                                                                                                    | 100                 | TX POWER         |
| DIVERSITYRECEIVE ANTENNA<br>DIVERSITYXMIT ANTENNA<br>OPENWEP TYPE<br>WPA PSKWEP INDEX<br>020POOR SIGNAL<br>LONGPULSE ENABLED<br>15PULSE RATE<br>OFFINTL MODE<br>07FFHCHANNEL MODE                                                                                                    | 11Mb/s              | CURRENT TX RATE  |
| DIVERSITYXMIT ANTENNADIVERSITYWEP TYPEWPA PSKWLAN SECURITY1WEP INDEX020POOR SIGNALLONGPREAMBLEONPULSE ENABLED15PULSE RATEOFFINTL MODE07FFHCHANNEL MODE                                                                                                    | DIVERSITY           | RECEIVE ANTENNA  |
| OPEN.WEP TYPEWPA PSK.WLAN SECURITY1.WEP INDEX020.POOR SIGNALLONG.PREAMBLEON.PULSE ENABLED15.PULSE RATEOFF.INTL MODE07FFH.CHANNEL MODE                                                                                                    | DIVERSITY           |                  |
| WEP TIPEWPA PSKWLAN SECURITY1WEP INDEX020POOR SIGNALLONGPREAMBLEONPULSE ENABLED15PULSE RATEOFFINTL MODE07FFHCHANNEL MODE                                                                                                    | ODEN                | WED TVDE         |
| WPA PSK       WLAN SECORITY         1       WEP INDEX         020       POOR SIGNAL         LONG       PREAMBLE         ON       PULSE ENABLED         15       PULSE RATE         OFF       INTL MODE         07FFH       CHANNEL MODE                                                                                                    |                     | WER TIPE         |
| wep index020poor signalLONGpreambleONpulse enabled15pulse rateOFFINTL MODE07FFHCHANNEL MODE                                                                                                    | WPA PSK             | WLAN SECORITY    |
| U20POOR SIGNALLONGPREAMBLEONPULSE ENABLED15PULSE RATEOFFINTL MODE07FFHCHANNEL MODE                                                                                                    | 1                   | WEP INDEX        |
| LONG PREAMBLE<br>ON PULSE ENABLED<br>15 PULSE RATE<br>OFF INTL MODE<br>07FFH CHANNEL MODE                                                                                                    | 020                 | POOR SIGNAL      |
| ONPULSE ENABLED<br>15PULSE RATE<br>OFFINTL MODE<br>07FFHCHANNEL MODE                                                                                                    | LONG                | PREAMBLE         |
| 15    PULSE RATE      OFF    INTL MODE      07FFH    CHANNEL MODE                                                                                                    | ON                  | PULSE ENABLED    |
| OFF INTL MODE<br>07FFH CHANNEL MODE                                                                                                    | 15                  | PULSE RATE       |
| 07FFH CHANNEL MODE                                                                                                    | OFF                 | INTL MODE        |
|                                                                                                    | 07FFH               | CHANNEL MODE     |

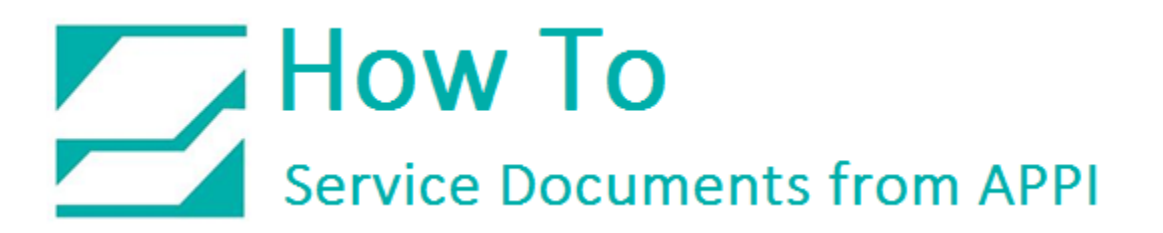

#### **Ping Connection Test**

Read the address from IP ADDRESS in the table above. Open a command prompt, and PING the printer.

Windows XP and Windows 7:

Start – Run, type CMD and press Enter.

Windows 8:

*Right-click lower left corner, choose Command Prompt.* 

In the CMD window: (use the IP address from your Network Label)

C:\Users\Username>ping 192.168.0.157

Pinging 192.168.0.157 with 32 bytes of data: Reply from 192.168.0.157: bytes=32 time=118ms TTL=60 Reply from 192.168.0.157: bytes=32 time=5ms TTL=60 Reply from 192.168.0.157: bytes=32 time=108ms TTL=60 Reply from 192.168.0.157: bytes=32 time=4ms TTL=60

### LabelView Setup

In LabelView, you need to open a label, then click *File – Select Printer*.

| File | Edit             | View              | Objects      | Data sources       | Tools  |
|------|------------------|-------------------|--------------|--------------------|--------|
| *    | New              |                   |              |                    | Ctrl+N |
| 2    | Open             |                   |              | (                  | Ctrl+O |
|      | Import           |                   |              |                    | •      |
|      | <u>C</u> lose    |                   |              |                    |        |
|      | C <u>l</u> ose / | All               |              |                    |        |
|      | <u>S</u> ave     |                   |              |                    | Ctrl+S |
|      | S <u>a</u> ve A  | s                 |              | Sh                 | ift+F3 |
|      | Export           |                   |              |                    | •      |
| -    | Label/F          | Page set          | tup          |                    |        |
| ٢    | Select           | p <u>r</u> inter. |              |                    | F5     |
|      | Printer          | setup             |              | Sh                 | ift+F5 |
| ۲    | Print            |                   |              |                    | Ctrl+P |
|      | Proper           | <u>t</u> ies      |              |                    |        |
|      | 1 Zebra          | a 200 dj          | oi stored la | bel 1.lbl          |        |
|      | 2 00 W           | /ireless i        | Zebra 200 (  | dpi stored label : | 1.lbl  |
|      | 3 zebra          | a 300 dp          | oi stored la | bel 2.lbl          |        |
|      | 4 RAP            | label.lbl         |              |                    |        |
|      | Enter p          | oass <u>w</u> or  | d            |                    |        |
|      | E <u>x</u> it    |                   |              |                    |        |

Choose your printer. Click PORT.

| lame                                                | Port                   | Settings    |
|-----------------------------------------------------|------------------------|-------------|
| Fax                                                 | SHRFAX:                | <u>C</u> OM |
| HP ePrint<br>HP Laser let 1200 Series PCL 5 Service | LPT1:<br>192.168.0.161 | Pamova      |
| Microsoft XPS Document Writer                       | PORTPROMPT:            | Remove      |
| Send To OneNote 2013                                | nul:                   | <u>A</u> dd |
| 🖉 Tec B572                                          | ->USB001               | Port        |
| ZDesigner 110Xi4 203 dpi                            | USB001                 | Foren       |
| ZDesigner 110Xi4 300 dpi                            | USB002                 |             |
| ZDesigner Z4Mplus 203DPI                            | USB003                 |             |
| Zebra 110Xi4 (300dpi)                               | ->USB002               |             |
| Zebra 140Xi4 (203dpi)                               | ->USB001               |             |
|                                                     |                        |             |
|                                                     |                        |             |
|                                                     |                        |             |

Click TCP/IP.

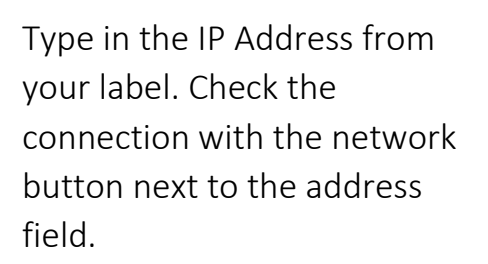

| Network printers         | LADBO:<br>LPT1:<br>LPT2:<br>LPT3:<br>nul: | ^  |
|--------------------------|-------------------------------------------|----|
| <u>N</u> etwork printers | SHRFAX:<br>USB001<br>USB002               |    |
| Network printers         | <                                         | >  |
|                          | Network printe                            | rs |
| TCP/IP                   | TCP/IP                                    |    |

| IP Addre | ss :  |     |       | <b>a</b> 44 |
|----------|-------|-----|-------|-------------|
| 192 .    | 168   | . 0 | . 157 | - <u>-</u>  |
| Port Num | ber : |     |       |             |
| 9100     |       |     |       |             |
|          |       |     |       |             |
|          |       | OK  |       | Cancel      |

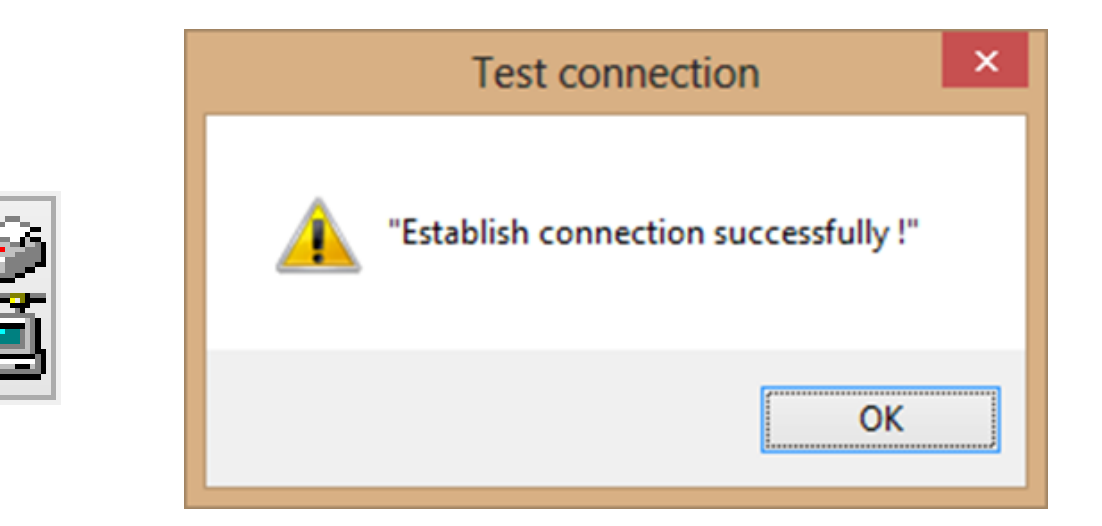

Click OK, OK, OK and OK.

You can now test your connection by sending a label over to your printer.

#### ZDesigner Printer Driver Settings

The ZDesigner printer driver is used for label software other than LabelView that doesn't have internal support for Zebra printers.

The following ZDesigner Dialog Box can be found in the Labeling Software used. Check the Help Files on how to select the correct Print Driver and adjust the settings.

If no Labeling Software is be used or no access to the Labeling Software is possible use the following procedure to access the ZDesigner Dialog Box:

- 1. In Windows go to Control Panel and select Devices and Printers.
- 2. Select the correct Zebra Designer Printer and Right click.
- 3. Select Printing Preferences and Left Click.

The following ZDesigner Dialog Box will appear.

Click on Options Tab

Set setting as shown in the above picture.

- Speed is the Print Speed of the Label
- Darkness is the temperature that the print head will use to print the label.

Note: The higher the darkness the dark the label will print but if the darkness is to high then the ribbon may stick to the bag.

- Width is the width of the label Note: The width cannot exceed the width of the print head.
- Height is the length of the label.

|           | Barcode Fo   | ints     |             | C         | ommand | d Fonts        |
|-----------|--------------|----------|-------------|-----------|--------|----------------|
| Custon    | Command      | s        | Import/Ex   | port sett | ings   | About          |
| Options   | Advance      | ed Setup | Ditherin    | g St      | ocks   | Printer Memory |
| Settings  |              |          |             |           |        |                |
| N         | lo. Of Copie | s:       | 1           |           |        |                |
| S         | peed:        |          | 6           | •         | "/s    |                |
| C         | arkness:     |          | 20          | •         |        |                |
| S         | tocks:       |          | User define | ed        |        | •              |
| Paper For | mat          |          | 100         |           |        |                |
| 0         | ) cm         |          | _           | portrait  |        |                |
| 0         | mm           |          | A           | ) landsc  | ape    |                |
|           | ) inch       |          |             | rotate    | 180°   |                |
| Size      |              | -        |             |           |        |                |
| V         | Vidth:       | 4.00     |             |           |        |                |
| H         | leight:      | 2.50     |             |           |        |                |
| Unprintab | le Area —    |          |             |           |        |                |
| L         | eft:         | 0.00     | 1           | Гор:      | C      | .00            |
| F         | light:       | 0.00     | 1           | Bottom:   | 0      | .00            |
|           |              |          |             |           |        |                |
|           |              |          |             |           |        |                |
|           |              |          |             |           |        |                |
|           |              |          |             |           |        |                |

500

Note: The height of the label should be slightly longer than the label length.

If Label Software is warning that the label is to long the Label Height in the Zebra Designer Print Driver is too short.

The longer the label the more ribbon will be used.

Set settings as shown.

Click on the Applicator Button

|            | Barcode Font             | 5          |            |          | Comman     | d Fonts |           |
|------------|--------------------------|------------|------------|----------|------------|---------|-----------|
| Custom C   | stom Commands Import/Exp |            |            | settings | To         | ols     | About     |
| Options    | Advanced                 | Setup      | Ditheri    | ng       | Stocks     | Print   | er Memory |
| Use pr     | inter settings           |            |            |          |            |         |           |
| Operation  | Mode                     |            |            |          |            |         | 4         |
| C          | Tear off                 |            |            | O RFI    | D          |         |           |
| C          | Rewind                   |            |            | O Cutt   | ter        |         |           |
| C          | ) Peel Off               |            |            | Group    | Quantity:  | 0       |           |
| 0          | Applicator               |            |            | O Adv    | ranced **  |         |           |
| C          | ) Stream                 |            |            |          |            |         |           |
|            | Mirror Image             |            |            | Inve     | erse       |         |           |
| Media Typ  |                          |            |            |          |            |         |           |
| (          | Thermal Tra              | nsfer      |            | ) The    | ermal Dire | ct      |           |
| Tracking I | Mode                     |            |            |          |            |         |           |
|            | Continuous               |            |            | Mar      | k Sensing  | 9       |           |
| C          | Web Sensin               | g          |            |          |            |         |           |
| Adjustmen  | nt                       |            |            |          |            |         |           |
| т          | op                       | 0.0        | ) in       | ch       |            |         |           |
| Т          | ear Off                  | 0.0        | 0 in       | ch       |            |         |           |
| L          | eft Position             | 0.0        | ) in       | ch       |            |         |           |
| ** Only    | alid for upo wit         | h l ahalin | Cofficient | -        |            |         |           |
| Only Va    | and for use Wit          | Labelin    | ig Soltwa  | ne       |            |         |           |
|            | Applica                  | tor        | (          | Other    |            | Calib   | rate      |

8 23 Applicator Setup Operation mode Off Maximum throughput Reprint on error Application mode Off Signal HIGH 20ms Signal HIGH Signal LOW 20ms O Signal LOW Start signal Pulse mode C Level mode Application label Feed mode Error mode Other settings Reprint mode Ribbon low mode Close

Set settings as shown.

Click the Close Button.

| Set settings | as | shown. |  |
|--------------|----|--------|--|

(Rewind instead of Applicator)

Click on Dithering Tab.

| Barcode Fonts   |                    |        | Command Fonts     |              |               |  |  |
|-----------------|--------------------|--------|-------------------|--------------|---------------|--|--|
| Custom Commands |                    | In     | port/Expor        | About        |               |  |  |
| Options         | Advanced Setu      | ip 🔡   | Dithering         | Stocks       | Printer Memor |  |  |
| Use prin        | ter settings       |        |                   |              |               |  |  |
| Operation N     | Mode               |        |                   |              |               |  |  |
| 0               | Tear off           |        | OF                | RFID         |               |  |  |
| ۲               | Rewind             |        | 00                | Cutter       |               |  |  |
| Peel Off        |                    |        | Group Quantity: 0 |              |               |  |  |
| 0               | Applicator         |        | 01                | Advanced **  |               |  |  |
|                 | Mirror Image       |        |                   |              |               |  |  |
| Media Type      |                    |        |                   |              |               |  |  |
| 0               | Thermal Transfe    | r      |                   |              |               |  |  |
| 0               | Thermal Direct     |        |                   |              |               |  |  |
| Tracking M      | ode                |        |                   |              |               |  |  |
| 0               | Continuous         |        | 01                | Mark Sensing | 2             |  |  |
| 0               | Web Sensing        |        |                   |              |               |  |  |
| Adjustment      |                    |        |                   |              |               |  |  |
| То              | p                  | 0.00   | inch              |              |               |  |  |
| Tear Off        |                    | 0.00   | inch              |              |               |  |  |
| Let             | t Position         | 0.00   | inch              |              |               |  |  |
|                 |                    |        |                   |              |               |  |  |
| - Only val      | id for use with La | beling | oottware          |              |               |  |  |
|                 | Applicator         |        | Other             |              | Calibrate     |  |  |

Set settings as shown.

Click on the Apply Button.

Click on the OK Button.

The Zebra Designer Print Driver 110Xi4 setting are now set.

Note: Zebra Designer Print Driver 110XiIII setting are similar.

| Custom Commands       Import/Export settings       Tools       About Options         Advanced Setup       Dithering       Stocks       Printer Mem         Dithering type <ul> <li>Smooth</li> <li>Scanned</li> <li>Detail</li> <li>None</li> <li>Stocks</li> <li>None</li> <li>Stocks</li> <li>Stocks</li></ul>                                                                                                    | Barcode Fonts |           |       |                 | Command Fonts |        |           |  |  |
|----------------------------------------------------------------------------------------------------|---------------|-----------|-------|-----------------|---------------|--------|-----------|--|--|
| Options     Advanced Setup     Dithering     Stocks     Printer Mem       Dithering type <ul> <li>Smooth</li> <li>Scanned</li> <li>Detail</li> <li>None</li> <li>None</li> <li>Image: Stock and a stock and a stock</li></ul> | Custom C      | ommands   | Impor | t/Export settin | igs To        | ools   | About     |  |  |
| Dithering type<br>Smooth<br>Detail<br>None<br>None                                                                                                    | Options       | Advanced  | Setup | Dithering       | Stocks        | Printe | er Memory |  |  |
| <ul> <li>Smooth</li> <li>Scanned</li> <li>Detail</li> <li>None</li> </ul>                                                                                                    | Dithering t   | ype       |       |                 |               |        |           |  |  |
| <ul> <li>Scanned</li> <li>Detail</li> <li>None</li> </ul>                                                                                                    | C             | ) Smooth  |       |                 |               |        |           |  |  |
| <ul> <li>Detail</li> <li>None</li> </ul>                                                                                                    | C             | ) Scanned |       |                 |               |        |           |  |  |
| None                                                                                                    | C             | ) Detail  |       |                 |               | 1      |           |  |  |
|                                                                                                    | 0             | ) None    |       |                 |               |        | •         |  |  |
|                                                                                                    |               |           |       |                 | /             |        |           |  |  |
|                                                                                                    |               |           |       |                 |               |        |           |  |  |
|                                                                                                    |               |           |       |                 |               |        |           |  |  |
|                                                                                                    |               |           |       |                 |               |        |           |  |  |
|                                                                                                    |               |           |       |                 |               |        |           |  |  |
|                                                                                                    |               |           |       |                 |               |        |           |  |  |
|                                                                                                    |               |           |       |                 |               |        |           |  |  |
|                                                                                                    |               |           |       |                 |               |        |           |  |  |
|                                                                                                    |               |           |       |                 |               |        |           |  |  |
|                                                                                                    |               |           |       |                 |               |        |           |  |  |
|                                                                                                    |               |           |       |                 |               |        |           |  |  |
|                                                                                                    |               |           |       |                 |               |        |           |  |  |
|                                                                                                    |               |           |       |                 |               |        |           |  |  |
|                                                                                                    |               |           |       |                 |               |        |           |  |  |
|                                                                                                    |               |           |       |                 |               |        |           |  |  |
|                                                                                                    |               |           |       |                 |               |        |           |  |  |
|                                                                                                    |               |           |       |                 |               |        |           |  |  |